# 'S″Ê,Ì<u></u>ÍÝ'è|∙∖ަ

'S"Ê,Ì•\ަ∏Ý'èfpflf<,ðŽg,Á,Ä∏Ý'è,∙,é"à—e:

- Netscape ,Ìfc□[f<fo□[,Ì•\ަ•û-@</p>
- Netscape ,ð «N " ® ,µ,½,Æ, «,É•\ަ,·,éfEfBf"fhfE,Æ□Afz□[f€(fXf^□[fgfAfbfv)fy□[fW,Ì□ê□Š fŠf"fN,ÌfXf^fCf<
- •\ަ,Ì∏Ý'è,ðŠ®—

$$\label{eq:constraint} \begin{split} & (-,)^{-1} \cdot (-,)^{-1} \cdot (-$$

## fc[[f<fo[[,Ì•\ަ:

Netscapefc[[f<fo[[,Ì•\ަ•û-@,ðŽw'è,Å,«,Ü,· (•W[€,Å,Í**šG**)[B

| <u>'l'ð</u> <u></u> ]€-Ú | <u>"à—e</u>                                 |
|--------------------------|---------------------------------------------|
| ŠG                       | fAfCfRf",ð∙¶Žš,È,μ,ÌŠG,¾,⁻,Å∙\<br>ަ,μ,Ü,·∐B |
| •¶Žš                     | ſAſCſRſ",ð∙¶Žš,¾,⁻,Å∙\ަ,µ,Ü,·□B             |
| ŠG,Æ∙¶Žš                 | fAfCfRf",ðŠG,Æ∙¶Žš,Å∙\ަ,µ,Ü,·∏B             |

fc□[f<fo□[,ð‰B,·,±,Æ,à,Å,«,Ü,·□BflfvfVf‡f" f□fjf...□[,©,ς**fc**□**[f<fo**□**[,Ì•\Ž**¦,Ì'I'ð,ð‰ð□œ,µ,Ä,-,¾,³,¢('I'ð,³,ê,Ä,¢,é,Æ□€–Ú,Ì□¶'¤,Éf`fFfbfNf}□[fN,ª•t,¢,Ä,¢,Ü,·)□B

### ŠJŽn,μ,½,Æ,«,É<N"®:

Netscape ,ð<N"®,µ,½,Æ,«,É•\ަ,,,éfEfBf"fhfE,ðŽw'è,Å,«,Ü,·(•W□€,Å,Í **Netscape fuf‰fEfU**)□B

| <u>'l'ð</u> <u></u> €-Ú  | <u>"à—e</u>                                                                                                    |
|--------------------------|----------------------------------------------------------------------------------------------------|
| Netscape fuf<br>‰fEfU    | <n"®žž,éfuf‰fefu fefbf"fhfe,ð∙\ަ,μ,ü,·<br="">(&lt;ó"'fy□[fW,©fz□[f€fy□[fW,Ì, ,é⊡ê⊡Š,Ì,Ç,¿,ς,©<br/>,ð'l'ð)□B</n"®žž,éfuf‰fefu> |
| Netscape f <u>□</u> [[f< | <Ν"®Žž,Éf□□[f< fEfBf"fhfE,ð∙\ަ,μ,Ü,·□B                                                                                        |
| Netscape fjf…∏[fX        | <Ν"®Žž,Éfjf…□[fX fEfBf"fhfE,ð∙\ަ,μ,Ü,·□B                                                                                      |

### ŠJŽnŽž:

fuf‰fEfU,É•\ަ,·,éfEfBf"fhfE,ÌŽí—Þ,ðŽw'è,Å,«,Ü,·(•W□€,Å,Í**fz□[f€fy□[fW,Ì, ,é□ê**□Š□B□ê□Š,É,Í Netscape ,Ìfz□[f€fy□[fW,ÌURL,ªŽw'è,³,ê,Ä,¢,Ü,·)□B

| <u>'l'ð</u> <u></u> €-Ú    | <u>"à—e</u>                                                                                                    |
|----------------------------|----------------------------------------------------------------------------------------------------|
| <ó"'fy□[fW                 | <ó"'fy□[fW,©,çfuf<br>‰fEfU,ð,Í,¶,ß,Ü,·□B                                                                                           |
| fz□[f€fy□[fW,Ì, ,é□<br>ê□Š | ,«,Ü,Á,½□ê□Š(URL)<br>,ðfz□[f€fy□[fW,ÉŽw'è,µ,Ü,·□BfefLf<br>Xfgf{fbfNfX,É□ê□Š,ð<Ľ"ü,µ,Ä,-<br>,¾,³,¢(—á:<br>http://www.myhome.html)□B |

### fŠf"fN,ÌfXf^fCf<:

%2□ü•t,«,ð'l'ð,·,é,Æ□A•\ަ—Ì<sup>\*</sup>æ"à,ÌfŠf"fN,Ì•¶Žš—ñ,ɉ2□ü,ð•t,<sup>-</sup>,Ü,·□B,±,Ì<@"\,Í Netscape ,ð"'□•f,fjf<sup>\*</sup>,Å•\ަ,µ,Ä,¢,é,Æ,«,ɕ֗<sup>\*</sup>,Å,·□B,±,Ì□€-Ú,Ì'l'ð,ð‰ð□œ,·,é,Æ□AfŠf"fN,Ì•¶Žš—ñ,É ‰2□ü,ð•t,<sup>-</sup>,Ü,¹,ñ('l'ð,³,ê,Ä,¢,é,Æ□€-Ú,Ì□¶'¤,Éf`fFfbfNf}□[fN,ª•t,¢,Ä,¢,Ü,·)□B

•W□€,Å,͉⁰□ü•t,«,Å,·□B

#### -K,ê,½fŠf"fN,Ì•\ަ:

-K,ê,½,±,Æ,Ì, ,éfŠf"fN,ðfuf‰fEfU,ª<'²•\ަ,∙,é,©,Ç,¤,©Žw'è,Å,«,Ü,∙ (•W∏€,Å,Í30"úŒã,É**Œ³,Éß,**•,æ,¤,É,È,Á,Ä,¢,Ü,·)∏B

#### <u>'l'ð</u>]€-Ú <u>"à—e</u>

 $(\mathbb{E}^{3}, \acute{E}-\acute{B}, \overset{3}, \grave{E}, \acute{c}) = -K, \acute{e}, \overset{1}{\sim}, \pm, \mathcal{E}, \grave{I}, , \acute{e}f\check{S}f''fN, \delta\Box(, \acute{E}<'^{2} \cdot \check{Z}, \mu, \ddot{U}, \Box B)$ 

| Œ³,É-ß,∙ "úŒã | -K,ê,½,±,Æ,Ì, ,éfŠf"fN,Ì<′2•\<br>ަ,ðŽæ,è□Á,·,Ü,Å,Ì"ú□",ð"ü—Í,µ,Ü,·(<′2•\<br>ަ,³,ê,È,,È,è,Ü,·)□BŽw'è,µ,½"ú□",ªŒo<br>‰ß,·,é,Æ□A-K,ê,½fŠf"fN,Ì□F,ª-K,ê,Ä,¢<br>,È,¢fŠf"fN,Ì□F,É-ß,è,Ü,·□B |
|---------------|----------------------------------------------------------------------------------------------------|
| -ß,·          | ʻl'ð,∵,é,Æ∏A–K,ê,½,±,Æ,Ì, ,éfŠf"fN,Ì∙\ަ,ð–<br>K,ê,Ä,¢,È,¢fŠf"fN,Ì•\ަ,É,½,¾,¿,É–ß,μ,Ü,·□B                                                                                              |

# 'S"Ê,Ì□Ý'è|"z□F

'S"Ê,Ì"z∏F∏Ý'èfpflf<,ðŽq,Á,Ä∏A•¶Žš∏AfŠf"fN∏A-K,ê,½fŠf"fN∏A"wŒi,Ì∏F,ðŽw'è,Å,«,Ü,·∏B'è、`∏Ï,Ý,Ì∏F, ,é,¢,Í∏€−Ú,²,Æ,É∏Ì∏¬,μ,½∏F,ð'l′ð,μ,Ü,·∏B •¶∏',ÅŽw'è,³,ê,Ä,¢,é"z∏F,Æ"wŒi,𖳎<,∙,é,±,Æ,à,Å,«,Ü,·∏B "z□F.Ì□Ý'è.ðŠ®— ¹,µ,½,ç□AOK,ðfNfŠfbfN,µ,Ä□Ý'è,ðŠm'è,µf\_fCfAf□fOf{fbfNfX,ð•Â,¶,Ü,·□B,·,×,Ä,Ì•ï□X,ðŽæ,è□Á,  $\mu, \hat{A} \square I^{1}, \mu, \frac{1}{2}, \varphi, \mathcal{A}, \langle IfLfff^{"}fZf^{,}\delta fNfSfbfN, \mu, \hat{U}, \neg \square B$ •W⊓€.Ì⊓F.ðŽa.¤ ,É,Í□AflfvfVf‡f",Ìf`fFfbfN,ðflft,É,μ,Ü,·□B□**F,ÌŽw'è**,ð'l'ð,·,é,Æ□F,Ì□Ý'èf\_fCfAf□fOf{fbfNfX,ª•\ ަ,³,ê,Ü,·[]B,»,±,Å[]A[]**F,Ì**[]ì[]¬,ðfNfŠfbfN,·,é,Æ[]D,«,È[]F,ð[]ì,é,±,Æ,ª,Å,«,Ü,·[]B <u>'l'ð</u>∏€-Ú "à—e fŠf"fN ft[[fU[['è<`,ð'l'ð,µ,Ä[F,ÌŽw'è,ðfNfŠfbf N,µ∏A,Ü,¾–K,ê,Ä,¢ (•W⊓€⊓F: ⊓Â⊓F) ,È,¢ƒy□[fW,ÌfŠf"fN,Ì•¶Žš—ñ,Ì‹′²•\ Ž!∏F,ð•Ï∏X,µ,Ü,·∏B ft□[fU□['è<`,ð'l'ð,µ,Ä□F,ÌŽw'è,ðfNfŠfbf -K,ê,½fŠf"fN N,μ□A, ,Å,É–K,ê,½fy□[fW,ÌfŠf"fN,Ì•¶Žš (•W□€□F: އ□F) —n,l<'2•\ަ□F,ð•Ï□X,μ,Ü,·□B •¶Žš ft[[fU[['è<`,ð'l'ð,µ,Ä[F,ÌŽw'è,ðfNfŠfbf N,μ\_A'Ê\_í,Ì•¶Žš,Ì□F,ð•Ï□X,μ,Ü,·□B (•W⊓€⊓F: □•⊓F) "wŒi •W⊓€ ,ð'l<sup>·</sup>ð,∙,é,Æ"wŒi,ĺŠD□F,É,È,è,Ü,∙□B,Ü,½ (•W□€□F: ŠD□F)  $\Box Aft \Box [f U \Box ['è<`,ð'l'ð, \mu, Ä \Box F, ÌŽw'è, ðf NfŠf]$ bfN, ·, ê, ΔwŒi∏F,ð•Ï∏X,Å, «,Ü, ·∏B ‰æ'œftf@fCf< "wŒi,ɉæ'œ,ð•\ަ,µ,½,¢,Æ,«,ĺ,± ,Ì□€–Ú,ð'l'ð,μ,Ü,·□Bftf@fCf<– ¼,ÆfpfX,ð"ü ĺ,∙,é,©∏AŽQ∏Æ,ðfNfŠfbfN,µ,Äftf@fCf<,Ì []ê[]Š,ð'l'ð,μ,Ü,·[]B •¶[]',ð-□Ý'è,μ,½"wŒi,Æ"z□F,ðfy□[fW,Ì"wŒi,Æ ³Ž<,μ,Ä..."z∏F,ðŽq— "z□F,Å'u,«Š·,¦,ç,ê,½,,È,¢,Æ,«,ĺ□A,± ,Ì□€-Ú,ðf`fFfbfN,μ,Ü,∙□Bͺ∙W□€,Å,Í□A,± p,∙,é ,Ì∏€–Ú,Íf`fFfbfN,³,ê,Ä,¢,È,¢ ,Ì,Å⊓Afy⊓[fW,ÅŽw'è,³,ê,Ä,¢ ,é"wŒi,Æ"z⊓F,ª•\ަ,³,ê,Ü,∙⊓B

## <u>'S"Ê,Ì∏Ý'è|ftfHf"fg</u>

'S"Ê,ÌftfHf"fg\_Ý'èfpflf<,ðŽg,Á,Ä $\Box$ A•¶ŽšfR\_[fh fZfbfg,²,Æ,ÉftfHf"fg,ðŽw'è,µ,Ü,- $\Box$ B•¶ŽšfR[[fh fZfbfg,Æ,Í[ $\Box$ AfOfŠft(•¶Žš,Ì,©,½,¿),ðfRf"fsf... $\Box$ [f^,ÌfR\_[fh(16 $\Box$ i $\Box$ ",È,Ç),É'Ήž,³,¹,½,à,Ì,Å,· $\Box$ B •¶ŽšfR\_[fh fZfbfg,²,Æ,É•\ަ,·,éfvf $\Box$ f| $\Box$ [fVf‡fif< ftfHf"fg,ÆŒÅ'èfsfbf` ftfHf"fg,ðŽw'è,Å,«,Ü,- $\Box$ BŽw'è,µ,½fvf $\Box$ f| $\Box$ [fVf‡fif< ftfHf"fg,Í•\ަ $\_$ Ì^æ"à,ÌŠî-{"I,È•¶Žš $\_$ ñ,Ì•\ ަ,ÉŽg,í,ê,Ü,- $\Box$ Bfy $\Box$ [fW,Ì,Ù,Æ,ñ,C,Ì•¶Žš $\_$ ñ,Ífvf $\Box$ f] $\Box$ [fVf‡fif< ftfHf"fg,Å•\ަ,³,ê,Ü,· $\Box$ B •¶ŽšfR[[fh fZfbfg,²,Æ,ÉftfHf"fg,ðŽw'è,•,é,É,Í:

- 1. **ftfHf"fg,ðŽw'è,·,é•¶ŽšfR□[fh fZfbfg**,Ìfvf<f\_fEf" f⊡fjf...□[,©,ç•¶ŽšfR□[fh fZfbfg-¼,ð'l'ð,μ,Ü,·⊡B
- 2.**fvf□f**|□**[fVf‡fif< ftfHf"fg**,Ì**ftfHf"fg,ÌŽw'è**,ðfNfŠfbfN,µ,Ä□AŠî-{"I,È•¶Žš—ñ,Ì•\ަ,ÉŽg p,·,éfvf⊡f|□[fVf‡fif< ftfHf"fg,ð'I'ð,µ,Ü,·□B
- 3. ΁'èfsfbf` ftfHf"fg,ÌftfHf"fg,ÌŽw'è,ðfNfŠfbfN,µ,Ä□A•>"ó"I,È•¶Žš—ñ,Ì•\ަ,ÉŽg p,·,éŒÅ'èfsfbf` ftfHf"fg,ð'I'ð,µ,Ü,·□B
- 4. ftfHf"fg,Ì□Ý'è,ðŠ®— <sup>1</sup>,μ,½,ς□AOK,ðfNfŠfbfN,μ,Ä□Ý'è,ðŠm'è,μf\_fCfAf□fOf{fbfNfX,ð•Â,¶,Ü,·□B,·,×,Ä,Ì•Ï□X,ðŽæ,è□ Á,μ,Ä□I—¹,μ,½,¢,Æ,«,ÍfLfff"fZf<,ðfNfŠfbfN,μ,Ü,·□B

**Œ»**□**Ý,Ì•¶□',Ì•¶ŽšfR□[fh fZfbfg,ðŽw'è,•,é,É,Í:** flfvfVf‡f" f□fjf…□[,ðŠJ,¢ ,Ä□A•¶□**',Ì•¶ŽšfR□[fh fZfbfg**,ð'l'ð,µ□AŽw'è,µ,½,¢Œ¾Œê,ð'l'ð,µ,Ü,·□B

# <u>'S"Ê,Ì</u>]Ý'è|**f**AfvfŠfP][fVf‡f"

'S"Ê,ÌfAfvfŠfP[[fVf‡f"[]Ý'èfpflf‹,ðŽg,Á,Ä[]ANetscape,ðfTf|[][fg,·,éfAfvfŠfP[][fVf‡f",ð'u,¢,Ä,¨,ftfHf‹f\_(fffBfŒfNfgfŠ),ðŽw'è,µ,Ü,·]Bfwf‹fp[][fAfvfŠfP[][fVf‡f",ĺ(MIMEf^fCfv,É ‰ž,¶,Ä)fy[][fW,Ìf}f‹f`f[]fffBfA•\ަ‹@"\,ð'ñ‹Ÿ,·,é,Ì,É'Î,µ,Ä[]AfTf|[][fgfAfvfŠfP[][fVf‡f",ĺ Netscape ,Å•Ê,ÌŒvŽZ‹@,É[]U'±,µ,½,è[]Afy[][fW,ð[]®Œ`,µ,½,è,·,é‹@"\,ð'ñ<Ÿ,µ,Ü,·]B

fAfvfŠfP□[fVf‡f",Ì□Ý'è,ðŠ®—

<sup>1</sup>,μ,¼,ζ□ĂOK,ðfNfŠfbfN,μ,Ä□Ý'è,ðŠm'è,μf\_fCfAf□fOf{fbfNfX,ð•Â,¶,Ü,·□B,·,×,Ä,Ì•Ï□X,ðŽæ,è□Á, μ,Ä□l—¹,μ,½,¢,Æ,«,ĺfLfff"fZf<,ðfNfŠfbfN,μ,Ü,·□B

| <u>'l'ð</u> ∏€-Ú           | <u>"à—e</u>                                                                                                    |
|----------------------------|----------------------------------------------------------------------------------------------------|
| Telnet<br>ƒAfvfŠfP□[fVf‡f" | Telnet fAfvfŠfP□[fVf‡f",Ì□ê□Š,ð"ü—<br>ĺ,µ,Ü,·□BTelnet ,ðŽg,¤,Æ□A•W□€<br>,ÌfCf"f^□[flfbfg fvf□fgfRf<,ðŽg,Á,Ä□Ú'±<br>,µ,½•Ê,ÌfRf"fsf□[f^,ð—~p,,é,±<br>,Æ,ª,Å,«,Ü,·□BŽQ□Æf{f^f",ðfNfŠfbfN,µ,Äf<br>AfvfŠfP□[fVf‡f",Ì□ê□Š,ð'I'ð,µ,Ä,,¾,³,¢□B                                 |
| TN3270<br>ƒAf∨fŠfP□[fVf‡f" | TN3270 fAfvfŠfP□[fVf‡f",Ì□ê□Š,ð"ü—<br>ĺ,μ,Ü,·□B TN3270 ,ðŽg,¤<br>,Æ□AlBM,Ìf□fCf"ftfŒ□[f€("Ä—p‹@)<br>,ÉTelnet,Å□Ú'±<br>,Å,«,Ü,·□BŽQ□Æf{f^f",ðfNfŠfbfN,µ,ÄfAfvf<br>ŠfP□[fVf‡f",Ì□ê□Š,ð'l'ð,µ,Ä,,¾,3,¢□B                                                                   |
| ſ∖□[ſX,Ì∙\ަ                | f\□[fX,ð•\ަ,·,éfAfvfŠfP□[fVf‡f",Ì□ê□Š,ð"ü<br>—ĺ,µ,Ü,·□BHTMLfRf}f"fh,ª□',«□ž,Ü,ê,Ä,¢<br>,éfy□[fW,ÌfefLfXfgŒ©,é,Æ,«,ÉŽg—<br>p,·,éfAfvfŠfP□[fVf‡f",ðŽw'è,µ,Ü,·□BŽQ□Æf<br>{f^f",ðfNfŠfbfN,µ,ÄfAfvfŠfP□[fVf‡f",Ì□ê□Š,<br>ð'l'ð,µ,Ä,,¾,³,¢□B                                  |
| ^ꎞfffBfŒfNfgfŠ             | Netscape,ªŽ©"®"I,É□¶□¬,µ,ÄŽg—<br>p,·,éftf@fCf‹,ð'u,¢,Ä,¨,□ê□Š,ð"ü—<br>Í,µ,Ü,·□Bfwf‹fp□[ fAfvfŠfP□[fVf‡f",ð‹N"®,·,<br>é'O,É□ANetscape,ÍfAfvfŠfP□[fVf‡f",Ìftf@fC<br>f‹,ð^ꎞ"I,ÉfffBfXfN,ɕۊÇ,µ,Ü,·□Bfwf‹fp□<br>[ fAfvfŠfP□[fVf‡f",ð□I—<br>¹,·,é,Æ□Aftf@fCf‹,Í□í□œ,³,ê,Ü,·□B |

# <u>'S"Ê,Ì</u>∏Ý'è|fwf<fp[

'S"Ê,Ìfwf<fp[[[]Ý'èfpflf<,ðŽg,Á,Ä[]Aftf@fCf<,ÌŒ`Ž®,ÆŠO•",Ìfwf<fp[][ fAfvfŠfP[][fVf‡f",Æ,Ì'Î ‰ž,ð[]ì[]¬[A•Ï[]X,µ,Ü,·]BNetscape,É,Í[]AHTTPfT[][fo,ªŽg—p,·,éHTMLŒ`Ž®,ð,Í,¶,ß,Æ,µ,½]"Ží —Þ,ÌŒ`Ž®,ð]^—[],·,é,½,ß,Ì<@"\,²,,ç,©,¶,ß'g,Ý[]ž,Ü,ê,Ä,¢,Ü,·]B'g,Ý[]ž,Ü,ê,Ä,¢,é<@"\ ,ðŽg,Á,Ä]^—[],Å,«,È,¢Œ`Ž®,Ìftf@fCf<,ðŽæ,è[]o,µ,½,Æ,«,Í[]A,»,Ìftf@fCf<,ð]^— ],Å,«,éŠO•",Ìfwf<fp[][fAfvfŠfP[][fVf‡f",ðŒÄ,Ň[]o,µ,Ü,·]B,±,Ìfpflf<,Å,I[]AMIMEftf@fCf< f^fCfv(ftf@fCf<,ɕt,¯,ç,ê,Ä,¢,éŠg'£Žq,ð,à,Æ,Éftf@fCf<Œ`Ž®,ðޝ•Ê,·,é•û-@)[]Afwf<fp[][ fAfvfŠfP[][fVf‡f"]Aftf@fCf< f^fCfv,É'Ήž,·,éfAfNfVf‡f",ðŽw'è,Å,«,Ü,·]B 'S"Ê,Ìfwf<fp[][]Ý'èfpflf<,ðŠ],Æ[]AfŠfXfgf{fbfNfX,Éftf@fCf<Œ`Ž®,Æ Netscape,©,ç—~ p,Å,«,éfwf<fp[][ fAfvfŠfP[][fVf‡f",Ì^ê——,ª•\ ަ,³,ê,Ü,·]B,»,ê,¼,ê,Ì[]s,É,ĺfAfvfŠfP[][fVf‡f"-¼ tforf

- ftf@fCf‹,ðœ©,Â,¯,½,Æ,«,Éfwf‹fp□[ fAfvfŠfP□[fVf‡f",ªŽÀ□s,·,éfAfNfVf‡f"
- ftf@fCf‹Œ`Ž®,ÉŠÖ~A•t,¯,ç,ê,Ä,¢,éftf@fCf<Šg'£Žq

,»,ê,¼,ê,ÌfAfvfŠfP□[fVf‡f",²,Æ,É□î•ñ,ð'ljÁ,µ,½,è•Ï□X,∙,é,±,Æ,ª,Å,«,Ü,·□B

ŽQ[l: fwf<fv f[]fjf...[[,©,ç**fŠfŠ**[**[fXfm**]**[fg**,ð'l'ð,∙,é,Æ]AŠefvf‰fbfgftfH[[[f€ŒÅ—

L,Ì囗î•ñ,ðŒ©,½,è囗Afwf<fpҴ fAfvfŠfPҴfVf‡f" f\ ftfgfEfFfA,ðf\_fEf"f❑[[fh,Å,«,éfTfCfg,ðŒ©,Â,⁻,é,±,Æ,ª,Å,«,Ü,·❑B

## Œ»[]Ý,Ìfwf‹fp[][ fAfvfŠfP[][fVf‡f",Ì[]Ý'è,ð•Ï[]X,•,é,É,Í:

- $1.f\check{S}fXfgf\{fbfNfX, \bigcirc, \varsigma fAfvf\check{S}fP [ [fVf\ddaggerf", \eth'l'\eth, \mu, \ddot{U}, \cdot ] B$
- 2. ftf@fCf<Šg'£Žq,É□Aftf@fCf<Œ`Ž®,ÉŠÖ~A•t,<sup>-</sup>,<sup>3</sup>,ê,Ä,¢,éftf@fCf<Šg'£Žq,ð"ü—ĺ,µ,Ü,·(—á: fefLfXfg ftf@fCf<,È,ç,Îtxt)□B•;□",ÌŠg'£Žq,ð"ü—ĺ,·,é,Æ,«,ĺfJf"f},Å<æ□Ø,è,Ü,·(—á: avi, txt, html)□B</p>

Šg' $\pm$ Žq,Ì'O,ÉfsfŠflfh(.),ð"ü—ĺ,·,é•K—v,ĺ, ,è,Ü,¹,ñ∏B

3.ftf@fCf‹,ðŒ©,Â,<sup>-</sup>,½,Æ,«,Éfwf‹fp[[ fAfvfŠfP[[fVf‡f",ªŽÀ[]s,·,éfAfNfVf‡f",ðʻl'ð,μ,Ü,·:

| <u>'I'ð</u> ]€-Ú                    | <u>"à—e</u>                                                                                                    |
|-------------------------------------|----------------------------------------------------------------------------------------------------|
| fuf‰fEfU"à,É∙\ަ                     | f_fEf"f□□[fh,μ,½ftf@fCf<,ð•\ަ—<br>Ì^æ,ÉŠJ,«,Ü,∙(Netscape ,ªfTf □[fg,μ,Ä,¢<br>,é,Æ,«)□B                              |
| fffBfXfN,ɕۑ¶                        | ftf@fCf<,ðfffBfXfN,É∙Û'¶,µ,Ü,∙∏B                                                                                    |
| -¢'è<`: fvf⊡f"fvfg,ð•\<br>ަ         | ŽŸ,ÉŽÀ⊡s,∙,éfAfNfVf‡f",ð'm,ç,¹,Ü,∙⊡B                                                                                |
| fAfvfŠfP∏[fVf‡f",ð <n"<br>®</n"<br> | ftf@fCf‹,ðŽw'è,µ,½fAfvfŠfP[[fVf‡f",ðŽg<br>,Á,ÄŠJ,«,Ü,·[]BŽQ[]Æ,ðfNfŠfbfN,µ,Ä•Ê,Ìf<br>AfvfŠfP[[fVf‡f",ð'l'ð,µ,Ü,·[]B |

4. •Ï□X,ðŠ®—¹,μ,½,ς□AOK,ðfNfŠfbfN,μ,Ü,·□B

### **□V,μ,¢fwf<fp□**[fAfvfŠfP□[fVf‡f",ð□ì,é,É,Í:

- 1. **□V,μ,¢f^fCfv,Ì□**ì□¬,ðfNfŠfbfN,μ,Ü,·□B **□V,μ,¢ MIME f^fCfv,Ì□**Ý'èf\_fCfAf**□**fOf{fbfNfX,ª•\ަ,³,ê,Ü,·□B
- 2. MIME f^fCfv(—á: application),ÆfTfuf^fCfv, ,é,¢,ĺ<Z□p□î•ñ(—á: postscript),ð"ü ĺ,μ□AOK,ðfNfŠfbfN,μ,Ü,·□B
- 3. **ftf@fCf<Šg'£Žq**,É□Aftf@fCf<Œ`Ž®,ÉŠÖ~A•t,<sup>-</sup>,·,éftf@fCf<Šg'£Žq,Ü,½,ĺfTftfBfbfNfX,ð"ü ĺ,μ,Ü,·□BfsfŠflfh(.),ð"ü—ĺ,·,é•K—v,ĺ, ,è,Ü,¹,ñ□B
- 4. <u>□</u>ã<L,Ì3-4,ÌŽè<u>□</u>‡,ðŒJ,è•Ô,μ,Ü,·<u>□</u>B

## 'S"Ê,Ì<u></u>ĺÝ'è∣‰æ'œ

'S"Ê,̉æ'œ∏Ý'èfpflf<,ðŽg,Á,Ä∏A∏F,Ɖæ'œ,Ì∙\ަ,ðŽw'è,μ,Ü,·∏B

‰æ'œ,Ì∏Ý'è,ðŠ®—

 $\label{eq:constraint} {}^1,\mu,{}^1\!\!\!/_2,\varsigma[]\overline{A}OK,\delta fNf SfbfN,\mu, B[] Y'e,\delta Sm'e,\muf_fCfAf[]fOf{fbfNfX,\delta • Â, \$, Ü, \cdot]]B, \cdot, ×, Ä, Ì • Ï[]X, \delta Žæ, e]] Á, \\ \mu, B] I-1,\mu,{}^1\!\!\!/_2, \varsigma, \mathcal{A}, (fLfff"fZf<,\delta fNf SfbfN,\mu, Ü, \cdot]]B$ 

#### **□F,Ì'I'ð**

\_F,Ì•\ަ•û-@,ð'l'ð,μ,Ü,·]B

| <u>'I'ð</u> ]€-Ú     | <u>"à—e</u>                                                                                                    |
|----------------------|----------------------------------------------------------------------------------------------------|
| Ž©"® (∙W <u>∏</u> €) | "K□Ø,È□F,Ì•\ަ•û-@,ð Netscape ,ª'l'ð,μ,Ü,·□B                                                                                                    |
| fffBfU               | fffBfUfŠf"fO,É,æ,èfRf"fsf[[f^,Ì•\ަ‰Â"\<br>,È[]F,Ì,Ü,Æ,Ü,è,ðŽg,Á,Ä[]AŒ³,Ì<br>‰æ'œ,Ì[]F,É[]Å,à<ß,¢[]F,ð[]ÄŒ»,µ,Ü,·[]BfffBfU,<br>Å•\ަ,µ,½‰æ'œ,Í′Ê[]í‰æ'œ-{—<br>^,Ì[]F,É,æ,è<ß,¢[]F,Å•\ަ,³,ê,Ü,·,ª[]A•\ަ,É<br>—]Œv,ÉŽžŠÔ,ª,©,©,è,Ü,·[]B |
| ,à,Á,Æ,à<ß,¢∏F       | ʃJf‰□[ fLf…<br>□[fu,Ì'+,Ì,à,Á,Æ,à∢β,⊄□Ε,É'u,«Š·,!,Ä∙\Ž!,u,Ü.·□B                                                                                                    |

### ‰æ'œ,Ì∙∖ަ

"]'—'†,̉æ'œ,Ì∙\ަ∙û-@,ð'l'ð,μ,Ü,·∏B

| <u>'I'ð</u> ]€-Ú    | <u>"à—e</u>                                                                                           |
|---------------------|----------------------------------------------------------------------------------------------------|
| "Ç,Ý[]ž,Ý'† (∙W[]€) | ‰æ'œ,Ì"]'—'†,É,à<br>‰æ'œ,ð'i□X,Æ∙\ަ,µ,Ä,¢<br>,«,Ü,·□B"]'—,Ì□i□s□ó<µ,ª,í,©,é,Æ,¢<br>,¤—~"_,ª, ,è,Ü,·□B |
| "Ç,Ý∏ž,ÝŒã          | "]'—,ªŠ®—¹,μ,Ä,©,ç‰æ'œ,ð∙\<br>ަ,μ,Ü,·□B□,'¬,Èflfbfgf□□[fN□ã,Å,ĺ□A<br>"Ç,Ý□ž,Ý,ÌŠ®—¹,ªŽáᑬ,,È,è,Ü,·□B   |

# 'S"Ê,Ì∏Ý'è|Œ¾Œê

Œ¾Œê/'n^æ,̉º,É•\ަ,³,ê,Ä,¢,é'g,Ý□ž,ÝŒ¾ŒêfR□[fh,Ì,Đ,Æ,Â,ð'I'ð,·,é,©□A, ,é,¢ ,ĺŒ¾ŒêfR□[fh,ÆflfvfVf‡f",Ì'n^æfR□[fh,ðŽw'è,·,é,±,Æ,ª,Å,«,Ü,·(,±,±,Å□A2•¶Žš,Ìfvf ‰fCf}f5□[ f^fO,ÍISO 639,ÌŒ¾Œê—ª□†□A2•¶Žš,ÌfCfjfVfff< fTfuf^fO,ÍISO 3166□'•ÊfR□[fh,Å,·)□B,½,Æ,¦,Î□A‰pŒê/U. K. ,ðŽw'è,·,é,Æ,«,Í□A"en-UK",ÆŽw'è,µ,Ü,·□B

#### Œ¾Œê,Ì∏Ý'è,ðŠ®—

| <u> ∏Ý'è∏€-Ú</u> | <u>"à—e</u>                                                                                                    |
|------------------|----------------------------------------------------------------------------------------------------|
| Œ¾Œê/′n^æ        | Œ¾Œê/'n^æ,ð'l'ð,µ□A‰E–<br>î^óf{f^f",ðfNfŠfbfN,µ,ÄŽó,⁻•t,⁻,錾Œê,Ì^ê<br>——,ɒljÁ,µ,Ü,·□B                                                        |
| ft[[fU[['è‹`     | _<br>Ú"I,ÌŒ¾Œê,ÌŒ¾Œê/'n^æfR□[fh,ªŒ©,Â,©,ç,<br>È,¢,©□A, ,é,¢,Í"ñ•W□€,ÌŒ¾Œêf^fO,ðŽg—<br>p,µ,½,¢,Æ,«,Í□A,±,±,É <l"ü,µ,ĉº–< td=""></l"ü,µ,ĉº–<> |

î^óf{f^f",ðfNfŠfbfN,µ,ÄŽó,⁻•t,⁻,錾Œê,Ì^ê ——,É′ljÁ,µ,Ü,·□B

## <u>f</u>\_\_[f<,Æfjf...\_[fX,Ì\_Ý'è|•\ަ

f\_\_\_[f<,Æfjf...[[fX,Ì•\ަ[]Ý'èfpflf<,ðŽg,Á,Ä[]Af]][[f< f[]fbfZ[][fW,Æfjf...[[fX<LŽ– ,ÌfefLfXfg,ÌfXf^fCf<,ð[]Ý'è,µ,Ü,·[]BWindows 95,ðŽg,Á,Ä,¢,é,Æ,«,Í[]Af[]][f< fAfvfŠfP[][fVf‡f",Æ,µ,Ä Netscape ,Æ Microsoft Exchange ,Ì,Ç,¿,ç,ðŽg—p,·,é,©'l'ð,Å,«,Ü,·[]B

•\ަ,Ì<u>□</u>Ý'è,ðŠ®—

 $\label{eq:alpha} {}^1,\mu, \overline{{}^1\!\!\!/_2}, \varsigma \square AOK, \delta f N f \check{S} f b f N,\mu, \ddot{A} \square \check{Y}' \grave{e}, \delta \check{S} m' \grave{e},\mu f \_ f C f A f \square f O f \{ f b f N f X, \delta \bullet \hat{A}, \P, \ddot{U}, \cdot \square B, \cdot, \times, \ddot{A}, \grave{l} \bullet \ddot{I} \square X, \delta \check{Z} \varpi, \grave{e} \square \acute{A}, \mu, \ddot{A} \square I \_ 1, \mu, \overline{{}^1\!\!/_2}, \varsigma, \mathcal{A} E, «, \acute{l} f L f f f f f f f f f f f h h h, \mu, \ddot{U}, \cdot \square B$ 

#### f[]fbfZ[][fW,¨,æ,Ñ<LŽ-,Ì•\ަ,ÉŽg—p,·,éftfHf"fg

f□fbfZ□[fW,Æ<LŽ−,Ì•\ަ,ÉŽg—p,·,éftfHf"fg,ð'l'ð,μ,Ü,·□B

| <u>'I'ð</u> <u></u> ]€-Ú    | <u>"à—e</u>                                                                             |
|-----------------------------|-----------------------------------------------------------------------------------------|
| ŒÅ'èfsfbf` ftfHf"fg         | f□fbfZ□[fW,Æ <lž–,ðœå'èfsfbf`ftfhf"fg,å•\<br>ަ,μ,Ü,·□B</lž–,ðœå'èfsfbf`ftfhf"fg,å•\<br> |
| fvf[]f [[[fVf‡fif< ftfHf"fg | f□fbfZ□[fW,Æ <lž−,ðfvf□f □[fvf‡fif<<br>ftfHf"fg,Å∙\ަ,μ,Ü,·□B</lž−,ðfvf□f □[fvf‡fif<<br> |

">",Å,Í,¶,Ü,é^ø—p•"•ª,ÍŽŸ,Ì□'Ž®,Å•\ަ,³,ê,Ü,•

">"<L□†,Å,ĺ,¶,Ü,é•"•ª,ĺ□AfefLfXfg,ª^È'O,Ìf□fbfZ□[fW, ,é,¢,ĺ<LŽ-,Ì□î•ñ,ð^ø—p,µ,Ä,¢,é,± ,Æ,ðަ,µ,Ü,·□B^ø—p•"•ª,Ì•\ަ,É^Ù,È,éfefLfXfg,ÌfXf^fCf<,ÆfTfCfY,ð'l'ð,µ,Ä□A,æ,è-Ú—§,Â,æ,¤ ,É,·,é,±,Æ,ª,Å,«,Ü,·□B

| <u>'l'ð</u> <u>€-Ú</u> | <u>"à—e</u>                                                           |
|------------------------|-----------------------------------------------------------------------|
| fefLfXfg,ÌfXf^fCf<     | ∙W <u>□</u> €□A'¾Žš□AŽÎ'Ì□AŽÎ'Ì<br>'¾ŽŠ,Ì'†,©,çfXf^fCf<,ð'I'ð,μ,Ü,·□B |
| fefLfXfg,ÌfTfCfY       | •W∏€∏A'å,«,ß∏A∏¬,³,ß,Ì′†,©,çfXf^fCf<,ðʻl'<br>ð,μ,Ü,·∏B                |

"dŽqf□□[f<,ÌŽó□M (Windows 95 ,Ì,Ý)

**Netscape,ðŽg—p,·,é**,© **Exchange fNf‰fCfAf"fg,ðŽg—p,·,é**,Ì,Ç,¿,Ç,©,ð'l'ð,µ,Ä□Af□□[f<,Æjjf... □[fX<@"\,ðŽÀ□s,·,éfAfvfŠfP□[fVf‡f",ð Netscape ,© Exchange ,Ì,Ç,¿,ç,©,ÉŽw'è,µ,Ü,·□B•W□€ ,Å,Í Netscape ,ðŽg—p,µ,Ü,·□B

# <u>f\_\_[f<,Æfjf...\_[fX,Ì\_Ý'è|\_ì\_¬</u>

| f□□[f‹,Æfjf□[fX,Ì□<br>@□A∙ÛŠÇ∙û-@,ð□                                                                                                    | ì□¬□Ý'èfpflf‹,ðŽg,Á,Ä□Af□□[f‹ f□fbfZ□[fW,Ì□ì□¬∙û-@□A'—□M∙û-<br>Ý'è,μ,Ü,·□B                                                                                                    |
|----------------------------------------------------------------------------------------------------|----------------------------------------------------------------------------------------------------|
| [ì[□¬,Ì[]Ý'è,ðŠ®—<br>¹,μ,½,ς[]AOK,ðfNfŠ<br>μ,Ä[]I—¹,μ,½,¢,Æ,«                                                                                                    | fbfN,μ,Ä□Ý'è,ðŠm'è,μf_fCfAf□fOf{fbfNfX,ð•Â,¶,Ü,·□B,·,×,Ä,Ì•Ï□X,ðŽæ,è□Á,<br>;ĺfLfff"fZf<,ðfNfŠfbfN,μ,Ü,·□B                                                                                                    |
| 'I'ð <b></b> ]€-Ú                                                                                                    | "à—e                                                                                                    |
| '—[]M,Æ"Š[]e                                                                                                    | 8 frfbfg,ð'l′ð,µ,Ä,¨,¯,Î[A,Ù,Æ,ñ,Ç,Ì"dŽqf][][f<<br>fT[][fo,É'Î<br>‰ž,µ,Ü,·(•Ä[]',¨,æ,Ñf^[][f][fbfp)[]B"ñASCII•¶Žš,Ì•<br>\ަ,ª‰»,¯,é MIME f[][[f <fš[[f_][,ð,¨žg,¢<br>,Ì,Æ,«,Í[]AMIME []€&lt;′,ð'l'ð,µ,Ä[]A"K[]Ø,È•¶Žš,ª•\<br/>ަ,³,ê,é,æ,¤,É,µ,Ü,·[]B</fš[[f_][,ð,¨žg,¢<br> |
| f[][[f< f[]fbfZ[][fW                                                                                                    | f[][[f<<br>f[]fbfZ[][fW,ÌfRfs[][,ð[]í,ÉŒ^,Ü,Á,½"dŽqf[][][f<<br>fAfhfŒfX^¶,Ä,É'—[]M,µ,½,¢,Æ,«,Í[]A,±,±<br>,ÉfAfhfŒfX,ð <l"ü,µ,ü,·[]b< td=""></l"ü,µ,ü,·[]b<>                                                                                                    |
| fjf□[fX <lž-< td=""><td>fjf…□[fX<lž-,ìfrfs□[,ð□í,éœ^,ü,á,½"džqf□□[f<<br>fAfhfŒfX^¶,Ä,É'—□M,μ,½,¢,Æ,«,Í□A,±,±<br/>,ÉfAfhfŒfX,ð&lt;Ľ"ü,μ,Ü,·□B</lž-,ìfrfs□[,ð□í,éœ^,ü,á,½"džqf□□[f<<br></td></lž-<> | fjf…□[fX <lž-,ìfrfs□[,ð□í,éœ^,ü,á,½"džqf□□[f<<br>fAfhfŒfX^¶,Ä,É'—□M,μ,½,¢,Æ,«,Í□A,±,±<br/>,ÉfAfhfŒfX,ð&lt;Ľ"ü,μ,Ü,·□B</lž-,ìfrfs□[,ð□í,éœ^,ü,á,½"džqf□□[f<<br>                                                                                                    |
| fIII[f< ftf@fCf<                                                                                                    | f□□[f<<br>f□fbfZ□[fW,ÌfRfs□[,ð□í,ÉfffBfXfN,Éftf@fCf<,μ,Ä,¨,«<br>,½,¢,Æ,«,Í□A,±,±,Éftf@fCf<-¼,ð <l"ü,μ,ü,·□b< td=""></l"ü,μ,ü,·□b<>                                                                                                    |
| fjf□[fX ftf@fCf‹                                                                                                    | fjf□[fX <lž–<br>,ÌfRfs□[,ð□í,ÉfffBfXfN,Éftf@fCf&lt;,μ,Ä,¨,«,½,¢<br/>,Æ,«,Í□A,±,±,Éftf@fCf&lt;-¼,ð<l"ü,μ,ü,·□b< td=""></l"ü,μ,ü,·□b<></lž–<br>                                                                                                    |
| Ž©"®"I,Éf⊡fbf<br>Z⊡[fW,ð^ø—p,∙,é                                                                                                    | Œ³,Ìf□fbfZ□[fW,ÌŠe□s,É">" <l□†,ð•t,⁻,ä•ô□m,ɉø<br>—p,μ,½,¢,Æ,«,Í□A,±,ÌflfvfVf‡f",ðf`fFfbfN,µ,Ü,·□B</l□†,ð•t,⁻,ä•ô□m,ɉø<br>                                                                                                    |

# <u>f\_\_[f<,Æfjf...][fX,Ì]Ý'è|fT][fo][</u>

 $f = [f < \mathcal{F}_{1,\mu,\frac{1}{2},c} = [f X, \hat{f} = [f < \mathcal{F}_{2,\lambda} = \mathcal{F}_{2,\lambda} = \mathcal{F}_$ 

f00[f<

| 'I'ð <u></u> ]€-Ú                | "à—e                                                                                                    |
|----------------------------------|----------------------------------------------------------------------------------------------------|
| f[][[f<'—[]M (SMTP)<br>fT[][fo][ | $\begin{array}{l} fT [[fo][,]fzfXfg-\frac{1}{4},\delta""u-(i,\mu,U,\cdot]BSMTP\\ fT [[fo][-\frac{1}{4},a,i,©,c,È,¢,Æ,«,i]AfT [[frfX\\fvf[]fofCf_[],a,\mu,,ifVfXfef€ŠC-]ZO,É,"]q,Ë,,\frac{3}{4},3,¢]B \end{array}$ |
| f[][[f<Ž6[]M (POP) fT[][fo[][    | $\begin{array}{l} fT [[fo][,]fzfXfg-1/4,\delta""u-(i,\mu,U,\cdot]BPOP\\ fT [[fo][,-1/4,a,(,©,c,È,¢,Æ,«,I]AfT][frfX\\ fvf[]fofCf_[[,à,\mu,,I]VfXfef€ŠC-]ZÒ,É,"]q,Ë,,3/4,3,¢]B \end{array}$                         |
| POP ft[[fU[[-¼                   | "dŽqf□□[f<-¼,ð"ü—ĺ,μ,Ü,·□B                                                                                                    |
| f□□[f< fffBfŒfNfgfŠ              | "dŽqf□□[f<,ð•ÛŠÇ,µ,Ä,¢<br>,éftfHf <f_(fffbfœfnfgfš),ìfpfx-¼,ð"ü—<br>ĺ,µ,Ü,·□B</f_(fffbfœfnfgfš),ìfpfx-¼,ð"ü—<br>                                                                                                  |
| □Å'åf□fbfZ□[fW fTfCfY            | <u></u> □Å'åfTfCfY,ðŽw'è,μ,È,¢                                                                                                    |
|                                  |                                                                                                    |

|                                | ,Æ,«,Í,È,µ,ð'l'ð,µ,Ü,·□B,»,¤<br>,Å,È,⁻,ê,Ì□AfTfCfY,ð'l'ð,µ,Äf□fbfZ□[fW,Ì<br>□Å'åTfCCfY,ðfLf□fofCfg'P^Ê,ÅŽw'è,µ,Ü,·<br>□Bf□fbfZ□[fW,Ì-¢'—<br>□M,Ì•"•ª,İfT□[fo□[,ÉŽc,Á,Ä,¢<br>,Ü,·□BfTfCfY,ðŽw'è,·,ê,Î□A•K—<br>v^È□ã,É'å,«,Èf□fbfZ□[fW,ðŽæ,è□o,³, ,É<br>,·,Ý,Ü,·□B                                |
|--------------------------------|----------------------------------------------------------------------------------------------------|
| f□fbfZ□[fW,ðfRfs□[,μ,½,<br>Æ,« | f[]fbfZ[][fW,ðŽó[]M,µ,½,çfT[][fo[][,©,çf]<br>fbfZ[][fW,ð[](]@,µ,½,¢<br>,Æ,«,ĺfT[][fo[][,©,ç[](]@,·,é,ð'l'ð,µ,Ü,·]B<br>f][fbfZ[][fW,ðfzfXfg<br>fT[][fo[][,ÉŽc,µ,Ä,¨,«,½,¢<br>,Æ,«,ĺ]AfT[][fo,ÉŽc,·,ð'l'ð,µ,Ü,·]B                                                                                 |
| f⊡[f<,ÌŠm"F                    | ,∙,é• <sup>ª</sup> ŠÔŠu,ðʻl'ð,µ,Äf⊡fbfZ□[fW,ðŠm"<br>F,∙,é•p"x,ðŽw'è,µ,Ü,∙□Bf□fbfZ□[fW,ðŽè<br>"®,ÅŠm"F,µ,½,¢,Æ,«,Í□A,µ,È,¢<br>,ðʻl'ð,µ,Ü,∙□B                                                                                                    |
| fjf□[fX                        |                                                                                                    |
| <u>'I'ð</u> ]€-Ú               | <u>"à—e</u>                                                                                                    |
| fjf…□[fX (NNTP) fT□[fo□[       | flfbfgf□[[fN,Ìfjf][fXfOf<□[fv,ð—~—<br>p,·,é,Æ,«,ÉŽg—p,·,éfjf][fX fT□[fo][-<br>¼,ð"ü—ĺ,μ,Ü,·□Bfjf][fX fT□[fo][-<br>¼,ª,ĺ,©,c,È,¢<br>,Æ,«,ĺ[ΔfCf"f^][flfbfg]Ú'±,ð'ñ<Ÿ,μ,Ä,¢<br>,éfT□[frfX fvf□fofCf_0],à,μ,,ĺfVfXfef€ŠÇ<br>—□ŽÒ,É,¨]q,Ë,,¾,³,¢]B                                                  |
| fjf□[fX RC fffBfŒfNfgfŠ        | fjf<br>$\Box[fXfOf < \Box[fv, ] \Box w"Cftf@fCf < , & \Box] \circ nftf@f Cf < , ð • ÛŠÇ · , éfffBf & fNfgfŠ, ] Dê DŠ, ð"ü — i, \mu, U, \cdot \Box B  fjf \Box[fX RC ftf@fCf < , I \Box A \Box U' ±, \cdot, éfjf \Box LfX fT \Box [fo \Box [, ^2, &, EŠC - ] \Box, ^3, \hat{e}, U, \cdot \Box B$ |
| "⁻Žž.ÉŽæ.è⊓o.∙                 | "~~~~~~~~~~~~~~~~~~~~~~~~~~~~~~~~~~~~~~                                                                                                    |

# <u>f</u>\_\_[f<,Æfjf...\_][fX,Ì\_Ý'è|ŒÂ\_I\_î•ñ

 $f = [f < \mathcal{E}_{j} \dots [f X, \mathbf{\hat{E}}_{l}] \dots [f X, \mathbf{\hat{E}}_{l}] \dots [f X, \mathbf{\hat{E}}_{l}] \dots [f < \mathbf{\hat{n}}_{l}] + \mathbf{\hat{n}}_{l} \dots [f < \mathbf{\hat{n}}_{l}] + \mathbf{\hat{n}}_{l} \dots [f < \mathbf{\hat{n}}_{l}] + \mathbf{\hat$ 

#### ŒÂ[]l[]î•ñ,Ì[]Ý'è,ðŠ®—

 $\label{eq:constraint} \begin{array}{l} \overset{1}{} \mu, \overset{1}{} \overset{1}{} \ddots, \overset{1}{} \zeta = AOK, \\ \delta f N f \check{S} f b f N, \mu, \ddot{A} \equiv \dot{Y}' \grave{e}, \\ \delta \check{S} m' \grave{e}, \mu f f C f A f \equiv f O f \{ f b f N f X, \\ \eth \bullet \hat{A}, \\ \P, \ddot{U}, \\ \vdots = B, \\ \ddots, \\ \times, \ddot{A}, \\ \dot{I} \bullet \ddot{I} \equiv X, \\ \delta \check{Z} \varpi, \\ \grave{e} \equiv \dot{A}, \\ \mu, \ddot{A} \equiv I = 1, \\ \mu, \overset{1}{} \omega, \\ \varphi, \\ \mathcal{A} E, \\ \ll, \\ i f L f f f f f Z f < , \\ \delta f N f \check{S} f b f N, \\ \mu, \\ \ddot{U}, \\ \vdots \equiv B \end{array}$ 

## ŒÂ<u></u>ll<u></u>î∙ñ:

ʻl'ð<u></u>]€-Ú

| -¼'O                         | -¼'O,ð"ü—Í,μ,Ü,· <u>□</u> B                                               |
|------------------------------|---------------------------------------------------------------------------|
| "dŽqf <u>□</u> □[f< fAfhfŒfX | "dŽqf□□[f< fAfhfŒfX,ð"ü—ĺ,μ,Ü,·(—á:<br>jane@netscape.com)□B               |
| •Ô[]M[]æfAfhfŒfX             | •Ô□Mf□fbfZ□[fW,ÌŽó□M,ÉŽg—<br>p,·,é"dŽqf□□[f< fAfhfŒfX,ð"ü—ĺ,μ,Ü,·□B       |
| 'g∏D-¼                       | ,¨‹Î,ß□æ,ÌŠé‹Æ−¼,ð"ü—Í,μ,Ü,·(flfvfVf‡f")□B                                |
| □□-¼ftf@fCf<                 | '—□M,·,éf□□[f‹,Ⓤ□e,·,éfjf…□[fX‹LŽ–<br>,É"Y,¦,é□□-¼,ð□',«□ž,ñ,¾ftf@fCf‹,Ì– |

¼'O,ð"ü ĺ,µ,Ü,·(flfvfVf‡f")□BŽQ□Æ,ðfNfŠfbfN,·,é,Æft f@fCf<,ð'l'ð,Å,«,Ü,·□B

## <u>f\_\_[f<,Æfjf...\_[fX,Ì\_Ý'è|\_\\_</u>

f]]][f<,Æfjf...][fX,Ì]\[]¬]Ý'èfpflf<,ðŽg,Á,Ä]ANetscape ,ÉfpfXf]][fh,ð•Û'¶,·,é,©,Ç,¤ ,©]Af][fbfZ][fW,Æfjf...][fX<LŽ-,ÌfXfŒfbfh•\ަ,Æ•À,בÖ,¦flfvfVf‡f",ðŽw'è,µ,Ü,·]B

[]\[]¬,Ì[]Ý'è,ðŠ®—

<sup>1</sup>,μ,¼<sub>2</sub>,ς<code>□AOK,ðfNfŠfbfN,μ,Ä□Ý'è,ðŠm'è,μf\_fCfAf□fOf{fbfNfX,ð•Â,¶,Ü,·□B,·,×,Ä,Ì•Ï□X,ðŽæ,è□Á, μ,Ä□I—¹,μ,¼,¢,Æ,«,ÍfLfff"fZf<,ðfNfŠfbfN,μ,Ü,·□B</code>

### f\_\_[f< fpfXf\_\_[fh,ð•Û'¶,·,é

,±,Ì□€-Ú,ðf`fFfbfN,∙,é,Æ□ANetscape ,Í1"x"ü— Í,³,ê,½fpfXf□□[fh,ð•Û'¶,∙,é,Ì,Å□A"dŽqf□□[f<,ÉfAfNfZfX,∙,é,½,Ñ,ÉfpfXf□□[fh,ð"ü— Í,μ'¼,³,\_,É,∙,Ý,Ü,∙□B

## **fXfŒfbfh∙∖Ž**¦

 $f \Box \Box [f < f \Box f b f Z \Box [f W, \hat{a} f j f ... \Box [f X < L Ž - , l f X f Œ f b f h, Å • \ Ž \, Å, «, Ü, · \Box B f \Box f b f Z \Box [f W, \hat{a} < L Ž - , ð f X f Œ f b f h, Å • \ Ž \, · , é, Æ \Box A f \Box f b f Z \Box [f W, \hat{a} < L Ž - , l • Ô \Box M, l^ <math>\hat{e} - - , l' + , Å Œ^3, l f \Box f b f Z \Box [f W, É' \pm, ^ , Ä • \ Ž \, ^3, \hat{e}, Ü, · \Box B f \Box f b f Z \Box [f W, \hat{a} < L Ž - , l • Ô \Box M, l^ <math>\hat{e} - - , l' + , Å Œ^3, l f \Box f b f Z \Box [f W, É' \pm, ^ , Ä • \ Z \, ^3, \hat{e}, Ü, · \Box B f \Box f b f Z \Box [f W, É' \pm, ^ , A • \ Z + , l • Ô \Box M, l^ <math>\hat{e} - - , l' + , Å Œ^3, l f \Box f b f Z \Box [f W, É' \pm, ^ , A • \ Z + , l + , L + , L + ,$ 

**f**□□**[f< f**□**fbfZ**]**[fW,ðfXfŒfbfh,Å•\ަ,•,é**: 'l'ð,·,é,Æf□□[f< f□fbfZ□[fW,ðfXfŒfbfh,Å•\ ަ,μ,Ü,·□B

f□□[f<,Æfjf...□[fX,ð"ú•t□‡(□Å□V,Ì,à,Ì,©,ç)□AŒ□-¼□‡□A□·□o□I□‡,Ì,C,Ì□‡"Ô,Å•À,בÖ,¦,é,©'I'ð,Å,«,Ü,·□B

**f**□□[**f**<,**Ì•À,בÖ,**¦: <u>f</u>□□[ʃ<,ð"ú•t□‡□AŒ□-

¼□‡□A□·□o□l□‡,Ì,Ç,Ì□‡"Ô,Å•À,בÖ,¦,é,©'l'ð,µ,Ü,·□B•W□€,Å,ĺ"ú•t□‡,Å,·□B

**fjf...**□[**fX**,Ì•À,בÖ,¦: fjf...□[fX<LŽ-,ð"ú•t□‡□AŒ□-

¼□‡□A□·□o□l□‡,Ì,Ç,Ì□‡"Ô,Å•Ă,×′Ö,¦,é,©'l'ð,µ,Ü,·□B•W□€,Å,Í"ú•t□‡,Å,·□B

# flfbfgf[][[fN,Ì]Ý'è|fLfffbfVf...

### fqf"fg

Netscape ,ĺ[I|—¹,·,é,Æ,«,ÉfLfffbfVf...,Ìf□f"fefif"fX,ðŽÀ□s,µ,Ü,·□B□I— ¹,·,é,Ü,Å,É<É'[,ÉŽžŠÔ,ð,Æ,é,æ,¤,Å, ,ê,Î□AfffBfXfN fLfffbfVf...,ÌfTfCfY,ð□¬,³,,·,é,Æ□A– â'è,ðŠÉ~a,Å,«,Ü,·□B

fLfffbfVf...,Ì□Ý'è,ðŠ®—

<sup>1</sup>,µ,¼₂,ç□AOK,ðfNfŠfbfN,µ,Ä□Ý'è,ðŠm'è,µf\_fCfAf□fOf{fbfNfX,ð•Â,¶,Ü,·□B,·,×,Ä,Ì•Ï□X,ðŽæ,è□Á, µ,Ä□I—¹,µ,½,¢,Æ,«,ÍfLfff"fZf<,ðfNfŠfbfN,µ,Ü,·□B

#### 'l'ð<u></u>]€-Ú

"à—e

| f⊡f,fŠ fLfffbfVf                   | f□f,fŠ fLfffbfVf<br>,l'å,«,³,ðfLf□fofCfg'P^Ê,ÅŽw'è,µ,Ü,·(•<br>W□€,ĺ600K)□Bf□f,fŠ fLfffbfVf<br>,ðfNfŠfA,ð'l'ð,·,é,Æ□AfLfffbfVf<br>,ð,½,¾,¿,É<ó,É,·,é,±,Æ,ª,Å,«,Ü,·□B     |
|------------------------------------|----------------------------------------------------------------------------------------------------|
| fffBfXfN fLfffbfVf                 | fffBfXfN fLfffbfVf<br>,Ì'å,«,³,ðfLf□fofCfg'P^Ê,ÅŽw'è,µ,Ü,·(•<br>W□€,Í600K)□BfffBfXfN fLfffbfVf<br>,ðfNfŠfA,ð'I'ð,·,é,Æ□AfLfffbfVf<br>,ð,½,¾,¿,É<ó,É,·,é,±,Æ,ª,Å,«,Ü,·□B |
| fffBfXfN fLfffbfVf<br>fffBfŒfNfgfŠ | fffBfXfN fLfffbfVf,Ì□ê□Š,ð"ü—<br>Í,μ,Ü,·□B                                                                                                    |
| ∙¶[]',ÌŠm"F                        | fZfbfVf‡f"−^,ðʻl'ð,·,é,Æfy□[fW,Ì<br>‰ü'ù,É,Â,¢<br>,ÄfZfbfVf‡f"'†1"x,¾,⁻f`fFfbfN,µ,Ü,·□B<br>−^                                                                           |
|                                    | ‰ñ,ðʻl'ð,·,é,Æ]Afy[][fW,ðŒÄ,Ñ]o,·,<br>½,Ñ,É•Ï[]X,ðf`fFfbfN,μ,Ü,·(,»,Ì,Ô,ñ'x,-<br>,È,è,Ü,·)]]B,μ,È,¢<br>,ðʻl'ð,·,é,Æ•¶[]ʻ,ÌŠm"F,Í^ê]]Ø[]s,¢<br>,Ü,¹,ñ[]B                 |

# flfbfgf[][[fN,Ì[]Ý'è|[]Ú'±

flfbfgf□□[fN,Ì□Ú'±□Ý'èfpflf<,ðŽg,Á,Ä□Aflfbfgf□□[fN,Ì□Ú'±□"□Aflfbfgf□□[fN fofbftf@ fTfCfY,ðŽw'è,μ,Ü,·□B □Ú'±,Ì□Ý'è,ðŠ®—

\_\_\_\_\_\_i,μ,½,ς\_AOK,ðfNfŠfbfN,μ,Ä□Ý'è,ðŠm'è,μf\_fCfAf□fOf{fbfNfX,ð•Â,¶,Ü,·□B,·,×,Ä,Ì•Ï□X,ðŽæ,è□Á, μ,Ä□I—¹,μ,½,¢,Æ,«,ĺfLfff"fZf<,ðfNfŠfbfN,μ,Ü,·□B

[]Ú'±[]"

 $[] \dot{\mathbf{U}' \pm []'', \acute{\mathbf{E}} ] \mathbf{A} \bullet \mathbf{K} - \mathbf{v}, \mathcal{A} \in \dot{\mathbf{E}}, \acute{\mathbf{E}}, \acute{\mathbf{E}} ] \mathring{\mathbf{A}} \circ \mathring{\mathbf{A}}, \dot{\mathbf{I}} ] \mathbf{I} f \mathbf{b} f \mathbf{g} f [] [[f \mathbf{N} [] \acute{\mathbf{U}} \circ \pm []'', ð \check{\mathbf{Z}} w' \grave{\mathbf{e}}, \mu, \ddot{\mathbf{U}}, \cdot ] \mathbf{B} \bullet \mathbf{W} [] \in , \mathring{\mathbf{A}}, \dot{\mathbf{I}} 4, \mathring{\mathbf{A}}, \cdot ] \mathbf{B} \bullet \mathbf{W}$ 

## flfbfgf<br/> [[fN fofbftf@ fTfCfY]

flfbfgf□□[fN fofbftf@ fTfCfY,É,ĺflfbfgf□□[fN,Ìff□[f^"]'—'†Žó□M‰Â"\ ,È□Å'å,Ìff□[f^fTfCfY,ðŽw'è,µ,Ü,·□Bfofbftf@,ð'å,«,,Æ,ê,Î□A,æ,è'½,,Ìff□[f^,ð^µ,¦,Ü,·,ªfRf"fsf... □[f^,ª–O~a,µ,Ä,µ,Ü,¤,©,à,µ,ê,Ü,¹,ñ□B

**flfbfgf**□□**[fN fofbftf@ fTfCfY**,É□Aflfbfgf□□[fN ff□[f^"]'—,ÉŠ",è"-,Ä,éf<u>□</u>f,fŠ,ðfLf□fofCfg'P^Ê,ÅŽw'è,μ,Ü,·□</u>B∙W⊡€,Å,Í1K,Å,·□B

# flfbfgf00[fN,Ì0Ý'è|fvf0fNfV

flfbfgf□□[fN,Ìfvf□fNfV□Ý'èfpflf<,ðŽg,Á,Ä□AFTP (ftf@fCf<"]'—fvf□fgfRf<)□AGopher□AHTTP (fnfCfp□[fefLfXfg"]'—fvf□fgfRf<)□ASecurity (fZfLf...fA f\fPfbfg fŒfCf,,)□AWAIS (□L^æ□î•ñfVfXfef€)□ASOCKS (ftf@fCfAfEfH□[f< fofCfpfX f\ftfgfEfFfA),ÌŠefvf□fgfRf<,Ìfvf□fNfV fT□[fo□[,Æf|□[fg"Ô□†,ðŽw'è,µ,Ü,·□B

ftf@fCfAfEfH□[f<,Ì"à'¤,Ìflfbfgf□□[fN□ã,Å Netscape ,ðŽÀ□s,µ,Ä,¢,é□ê□‡□A,»,ê,¼,ê,Ìflfbfgf□□[fN fT□[frfX,Ìfvf□fNfV f\ftfgfEfFfA,ðŽÀ□s,µ,Ä,¢,éfT□[fo□[-¼,Æ',∙,éf|□[fg"Ô□†,ðfVfXfef€ŠÇ— □ŽÒ,©,çŠm″F,µ,Ä,,¾,³,¢□B

fvf□fNfV,Ì□Ý'è,ðŠ®—

<sup>1</sup>,μ, <sup>1</sup>⁄<sub>2</sub>,ς<code>□AOK,ðfNfŠfbfN,μ,Ä□Ý'è,ðŠm'è,μf\_fCfAf□fOf{fbfNfX,ð•Â,¶,Ü,·□B,·,×,Ä,Ì•Ï□X,ðŽæ,è□Á, μ,Ä□I—¹,μ,¹⁄₂,¢,Æ,«,ÍfLfff"fZf<,ðfNfŠfbfN,μ,Ü,·□B</code>

#### fvf⊡fNfV,È,μ

fCf"f^[[flfbfg,É'¼]Ú]Ú'±,µ,Ä,¢,é,Æ,«,Í]A,±,Ì]€–Ú,ðf`fFfbfN,µ,Ä,,¾,³,¢(fvf]fNfV,ð]Ý'è,·,é•K —v,Í, ,è,Ü,¹,ñ)]B

### Žè"®,Åfvf□fNfV,ð□Ý'è

fvf⊡fNfV fT□[fo□[,ðŽè"®,Å□Ý'è,μ,½,¢,Æ,«,ĺ,±,Ì□€-Ú,ðf`fFfbfN,µ,Ä□A•\ ަ,ðfNfŠfbfN,µ,Ü,·□Bf\_fCfAf□fO f{fbfNfX,ÉŠefT□[fo□[,ÌfzfXfg-¼(,Ü,½,ĺIPfAfhfŒfX),Æ(•K v,È,ç,Î)f|□[fg"Ô□†,ð<L"ü,µ,Ä,,¾,³,¢□B

| <u>'I'ð</u> ]€-Ú                                                                                                    | <u>"à—e</u>                                                                                                    |
|----------------------------------------------------------------------------------------------------|----------------------------------------------------------------------------------------------------|
| fvf⊡fNfV (FTP, Gopher,<br>HTTP, Security, WAIS);<br>SOCKS fzfXfg                                                                                             | fvf[]fNfV fT[][fo[][,]fzfXfg-<br>¼,Ü,½,ÍIPfAfhfŒfX,ð"ü—<br>ĺ,μ,Ü,·]B•;[]",]fzfXfg-¼,ð"ü—<br>ĺ,·,é,Æ,«,ĺfJf"f}<br>,Å‹æ[]Ø,è,Ü,·]Bf[]fCf <fhfj[][fh•¶žš(*)<br>,ĺŽg,¦,Ü,¹,ñ]B</fhfj[][fh•¶žš(*)<br>                                                                                     |
| f □lf9                                                                                                    | fvf□fNfV fT□[fo□[,ªŽg—p,·,éf <br>□[fg"Ô□†,ð"ü—ĺ,μ,Ü,·□B                                                                                                    |
| fvf⊡fNfV,È,μ                                                                                                    | fvf⊡fNfV,ð'Ê,³, , ,ÉNetscape<br>,ðŽg,Á,Ä'¼⊡ÚfAfNfZfX,Å,«,éfhf⊡fCf"<br>,Ì^ê——,ð"ü—ĺ,µ,Ü,·□B                                                                                                    |
| ŽQ□I:ftf@fCfAfEfH□[f‹,ÌŠOʻ¤<br>,éfvf□fNfV,ĺftf@fCfAfEf<br>,Æ,ĺ,Å,«,Ü,¹,ñ□Bftf@fC<br>,Ì,·,×,Ä,ÌfT□[fo□[,ð <b>fvf</b> □]<br><sup>1</sup> ⁄4,ðŽg—p,·,é,Æ,«,É,à□ | ,ÌfzfXfg fT□[fo□[[]ã,ÅŽÀ]]s,³,ê,Ä,¢<br>H□[f<,Ì"à'¤,ÌfT□[fo□[,É□Ú'±,·,é,±<br>fAfEfH□[f<,Ì□§-ñ,ð‰ñ"ð,·,é,½,ß,É□AŽg—p,·,é"à'¤<br>ʿ <b>NfV,È,µ</b> ,É <l"ü,·,é•k—v,ª, ,è,ü,·□bfhf□fcf"-¼,è,µ,åf□□[f]f<,ìfzfxfg-<br="">A"<sup>-</sup>—I,É^ê——,ÉfT□[fo□[,ð'ljÁ,µ,Ä,,¾,¢□B</l"ü,·,é•k—v,ª,> |

#### Ž©"®,Åfvf□fNfV,ð□Ý'è

fVfXfef€ŠÇ—□ŽÒ,É,æ,Á,Ä□Ý'è,³,ê,½fvf□fNfV□Ý'èftf@fCf‹,ðNetscape ,ªŽ©"®"I,Éf\_fEf"f□□[fh,Å,«,é□ê□Š(URL),ð"ü—Í,µ,Ä,,¾,³,¢□B

# fZfLf...fŠfefB,Ì□Ý'è|'S"Ê

fZfLf...fŠfefB,Ì'S"Ê□Ý'èfpflf<,ðŽg,Á,Ä□AŒx□□□AJava(Sun Microsystems ŽĐ,Ì□V,µ,¢fvf□fOf ‰f~f"fOŒ¾Œê),Ì□Ý'è,ð□s,¢,Ü,·□B

'S"Ê,Ì∏Ý'è,ðŠ®—

<sup>1</sup>,µ,½,ç□AOK,ðfNfŠfbfN,µ,Ä□Ý'è,ðŠm'è,µf\_fCfAf□fOf{fbfNfX,ð•Â,¶,Ü,·□B,·,×,Ä,Ì•Ï□X,ðŽæ,è□Á, µ,Ä□I—¹,µ,½,¢,Æ,«,ÍfLfff"fZf<,ðfNfŠfbfN,µ,Ü,·□B

### Java ,ð-³Œø,É,∙,é

,±,Ì□€-Ú,ðf`fFfbfN,·,é,Æ Java fvf□fOf‰f~f"fOŒ¾Œê,ð Netscape ,ÅŽg,¦,È,,È,è,Ü,·□B

### fZfLf...fŠfefB[]ã,ÌŒx[][]

 $( \underline{x}_{1}, \underline{f}_{1}, \underline{f}_{2}, \underline{f}_{3}, \underline{f}_{3}, \underline$ 

- ●ÛŒì,³,ê,½●¶□'<óŠÔ,É"ü,é,Æ,«</p>
- •ÛŒì,³,ê,½•¶<u></u>'<óŠÔ,©,ç<u>□</u>o,é,Æ,«
- ÛŒì,³,ê,Ä,¢,È,¢□î•ñ,Ì□¬,´,Á,½•¶□',ð•\ަ,·,é,Æ,«
- •ÛŒì,È,µ,ÅftfH□[f€,ð'ñ□o,·,é,Æ,«

 $\begin{array}{l} & \mathbb{E}_{\mathcal{F}} \left[ \int_{\mathcal{F}} \left[ \int_{\mathcal{$ 

,Ìf\_fCfAf[]fOf {fbfNfX,Ìf`fFfbfN,ðflft,É, ,é,Æ[]A', ,éfZfLf...fŠfefB

fpflf<,lf fFfbfNf{fbfNfX,aflft,É,È,ė,Ü,·□BŒx□□f\_fCfAf□fO,ð□Ä,Ñ•\ަ,³,¹,½,¢,Æ,«,l□AfZfLf... fSfefB fpflf<,l'l‰ž,·,é□€–Ú,ðf`fFbfN,µ,Ä,,¾,³,¢□B

# fZfLf...fŠfefB,Ì□Ý'è|fTfCfg□Ø-¾□'

 $fZfLf...fŠfefB, lfTfCfg[]Ø-34[]'[]Ý'efpflf<, ðŽg, Á, Ä[]AfT[][fo][,É'']]s, 3, e, 1/2 fTfCfg[]Ø-34[]', ð \bullet \ Z_{A} \to O[W]A[]'[]@, \mu, Ü, B$ 

fTfCfg□Ø–¾□',ĺfCf"f^□[flfbfg□ã,Ì'æŽOŽÒ,ðޝ•Ê,·,é,½,ß,Ì,à,Ì,Å,·□B,½,Æ,¦,Î□AftfH□[f€ ,Å□î•ñ,ð'ñ□o,·,é,Æ,«□AfTfCfg□Ø–¾□',Í'—□M,·,é□î•ñ,ðŠmŽÀ,É□Ø–¾□',Ì□Š—LŽÒ,Ö"ĺ,¯,é,± ,Æ,ð•Û□Ø,µ,Ü,·□B

fTfCfg[]Ø-¾[]',ĺ,¢,,Â,Å,àŽó,¯Žæ,é,±,Æ,ª,Å,«,Ü,·[]B,»,ê,¼,ê,Ì[]Ø-¾[]',ÍfTfCfg,â[]Ø-¾[]'ŒŒÀŽÒ ,ðަ,μ,Ä,¢,Ü,·[]B[]Ø-¾[]',É,æ,Á,Ä[]A[]Ø-¾[]',Ì"à—e,ª'Ê[]M,ð[]s,¢,½,¢'ŠŽè,ðަ,μ,Ä,¢,é,©,Ç,¤ ,©'²,×,é,±,Æ,ª,Å,«,Ü,·[]B

**ŽQ**□I:□Ø-¾□',Í Netscape Navigator ,Ì□‰Šú□Ý'è,ɕۊÇ,³,ê,Ü,·□B•Ê,ÌfRf"fsf... □[f^,â('¼□l,Ìftf@fCf<,ðŽg,Á,Ä)•Ê,ÌfAfJfEf"fg,ÅfTfCfg,É□Ú'±,·,é,Æ□A□Ø-¾□',ð—~ p,Å,«,Ü,¹,ñ□B

fTfCfg[|Ø-¾[]',¨,æ,Ñ[|Ø-¾[]'Œ ŒÀŽÒ,ÉŠÖ,·,é[]î•ñ,ð•\ަ[]A•Ò[]W,·,é,É,Í:

- $$\begin{split} 1.fTfCfg[] \varnothing = \frac{3}{4} [] fvf < f_fEf" f[] fif...[], \delta Š], \varphi, A [] A, \cdot, \times, A, A [] \varnothing = \frac{3}{4} [] (] A fTfCfg[] \varnothing = \frac{3}{4} [] (] A [] \vartheta = \frac{3}{4} [] (] A [] \vartheta = \frac{3}{4} [] (] A$$
- 2. ^ê——, ©, ç∏Ø-¾∏',ð'l'ð,μ,Ä□**Ø-¾**['**,ð Ò**□**W**,ð‰Ÿ,μ,Ü,·□B fEfBf"fhfE,É∏Ø-¾∏',Ì□Š—LŽÒ∏A∏Ø-¾∏',Ì″□sŽÒ∏A∏Ø-¾∏'ID,ÉŠÖ,·,é∏î•ñ,ª•\ަ,³,ê,Ü,·∏B
- 3. "Á'è,Ì□Ø–¾□'Œ ŒÀŽÒ,É,æ,è□Ø–¾,³,ê,Ä,¢,éfTfCfg,Ö,Ì□Ú'±,ð<–‰Â,·,é,©,Ç,¤ ,©'I'ð,μ□AfTfCfg,É□î•ñ,ð'—□M,·,é'O,ÉŒx□□f□fbfZ□[fW,ð•\ަ,·,é,©"Û,©,ðŽw'è,μ,Ü,·□B

4. 'l'ð,ðŠm"F,μ,½,çOK,ðfNfŠfbfN,μ,Ü,·(•Ϊ□X,ðŽæ,è□Á,·,Æ,«,ĺfLfff"fZf<,ðfNfŠfbfN,μ,Ü,·)□B **□Ø−¾**□**',ð**□í□œ,•,é,É,Í: □Ø−¾□',ðʿl'ð,μ,Ӓ□**Ø−**¾□**',ð**□í□œ,ðʿl'ð,μ,Ü,·□B

# fAfhfŒfX' ,Ìfvf□fpfefB

fAfhfŒfX',Ìfvf□fpfefB fEfBf"fhfE,ðŽg,Á,Ä□AŒÂ□l□Af□□[fŠf"fO fŠfXfg□AfAfhfŒfX',Ì□î•ñ,ð'Ç ‰Á,μ,½,è•Ò□W,μ,Ü,·□B

| <u>'l'ð</u> <u></u> €-Ú | <u>"à—e</u>                                                                                                    |
|-------------------------|----------------------------------------------------------------------------------------------------|
| fjfbfNfl□[f€            | ŒÂ□l□Af□□[fŠf"fO<br>fŠfXfg□AfAfhfŒfX',ÌfGfCfŠfAfX(—<br>ª□Ì,Ü,½,ÍfVf‡□[fgfJfbfg),ð"ü—<br>Í,µ,Ü,·□B(f□□[fŠf"fO<br>fŠfXfg,É,ÍfAfhfŒfX',ÌŒÂ□l,Ö,ÌfGfCfŠfAfX,ð"ü,ê<br>,ç,ê,Ü,·□B) |
| -¼'O                    | ŒÂ□l,Ì–¼'O□A, ,é,¢,Íf□□[fŠf"fO fŠfXfg<br>ftʃHf‹f_,âfAfhfŒfX' ,Ì–¼'O,ð"ü—Í,µ,Ü,·□B                                                                                            |
| f□□[f< fAfhfŒfX         | ŒÂ□l,Ì"dŽqf□□[f< fAfhfŒfX,ð"ü—ĺ,µ,Ü,·□B                                                                                                    |
| []à−¾                   | f⊡f,,â,»,Ì,Ù,©,Ì⊡î∙ñ,ð"ü—Í,µ,Ü,·⊡B                                                                                                    |
|                         |                                                                                                    |

# fufbfNf}[[fN,Ìfvf[]fpfefB

fufbfNf}[[fN,Ìfvf[]fpfefB fEfBf"fhfE,ðŽg,Á,Ä[A[]V,µ,¢fufbfNf}[][fN,âftfHf‹f\_[]A,»,µ,ÄŒ»[]Ý,ÌfufbfNf}[[fN,¨,æ,ÑftfHf‹f\_,Ì-¼'O[]A[]ê[]Š(URL)[]A[]à-¾,ð'ljÁ,µ,½,è•Ò[]W,µ,Ü,·[]B,Ü,½[]ÅŒã,ÉfufbfNf}[[[fN,ð-K,ê,½"úŽž,â[]AfufbfNf}[][fN,ð^ê——,É'ljÁ,µ,½"úŽž,ðŒ©,é,±,Æ,à,Å,«,Ü,·[]B

| <u>'I'ð</u> ]€-Ú | <u>"à—e</u>                                                                |
|------------------|----------------------------------------------------------------------------|
| -¼'O             | ftfHf <f_, ,é,¢,ĺfufbfnf}□[fn,ìf^fcfgf<,ð'ç<br="">‰Á□A•Ò□W,μ,Ü,·□B</f_,>   |
| □ê□Š             | fufbfNf}□[fN,Ì□ê□Š(URL),ð'ljÁ□A∙Ò□W,μ,Ü,·□B                                |
| []à−¾            | ftfHf‹f_, ,é,¢,ĺfufbfNf}□[fN,Ìf□f,,â,»,Ì,Ù,©,Ì□î•ñ,ð'Ç<br>‰Á□A•Ò□W,μ,Ü,·□B |